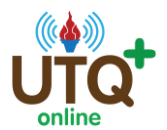

โครงการฝึกอบรมครู ข้าราชการพลเรือนและบุคลากรทางการศึกษาด้วยหลักสูตรฝึกอบรม แบบe- Training สำนักงานคณะกรรมการการศึกษาขั้นพื้นฐาน

้ คู่มือการสอบใหม่ กรณีสอบไม่ผ่าน/ปัญหาการเชื่อมต่อต่าง ๆ

www.utqplus.com

<u>ในช่วงเบื้องต้น ถึง 30 กันยายน เท่านั้น</u>

## <u>กรอกชื่อผู้ใช้และรหัสผ่านเข้าระบบ</u>

เมื่อท่านสมัครเรียบร้อยแล้ว ให้ท่านนำชื่อผู้ใช้และรหัสผ่านเข้าสู่ระบบที่หน้าหลัก กรอบสีชมพูด้านขวามือ โดยพิมพ์ให้ถูกต้องตามที่ท่านสมัครไว้

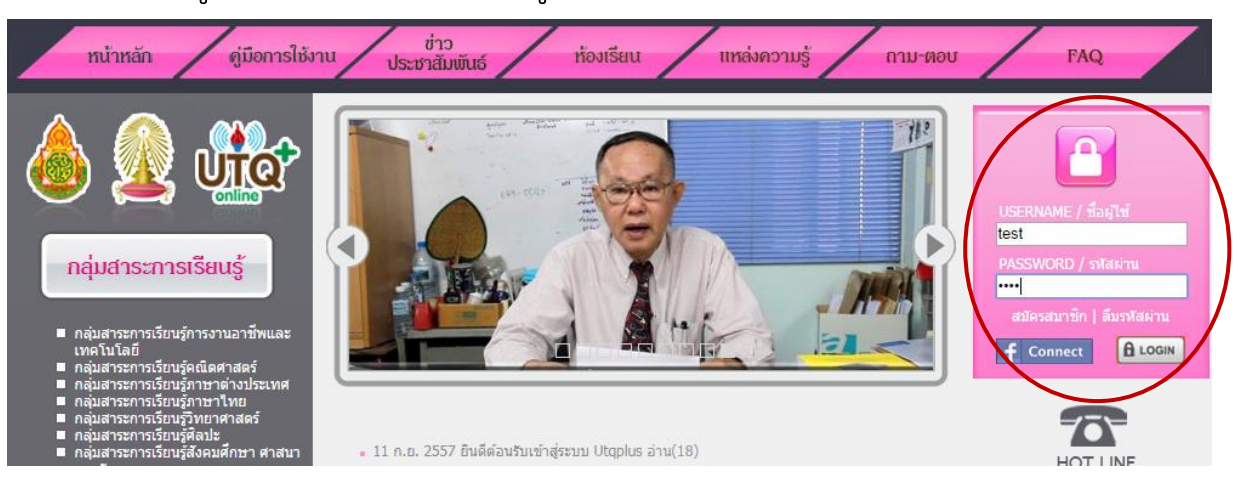

<u>การขอสอบใหม่</u>
 จั้นตอนสี่ 1. อธิอสี่แนนขอสอนใหม่

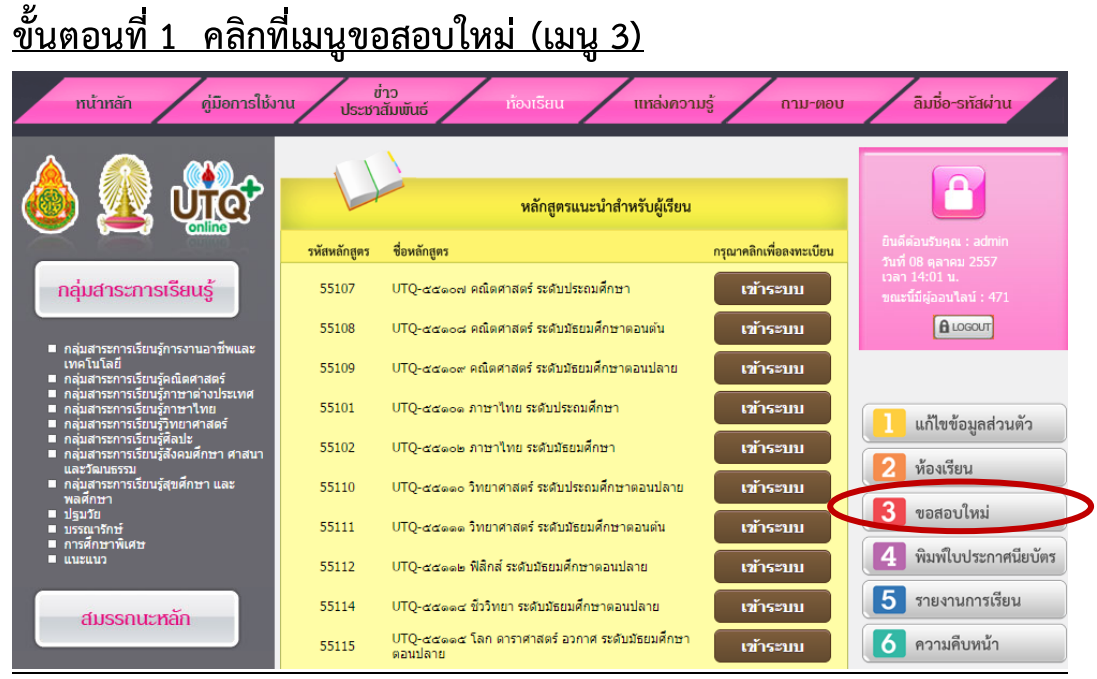

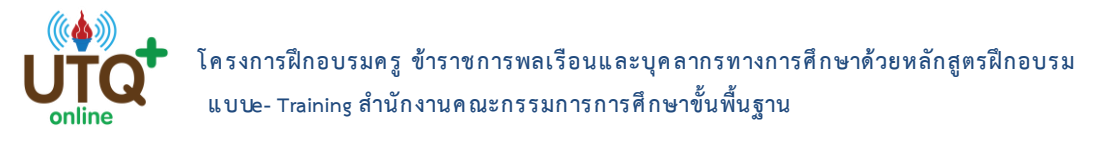

## <u>ขั้นตอนที่ 2 หน้าจอจะขึ้นสถานะการสอบของท่าน และดูที่ช่องสอบใหม่</u> <u>จะมีเครื่องหมายถูก สีเขียว คือท่านต้องการขอสอบใหม่วิชาไหน ก็คลิกลงไป</u> การขอสอบใหม่จะทำได้เฉพาะแบบทดสอบหลังการอบรม (Post-test) เท่านั้น แบบทดสอบก่อนการอบรมจะไม่สามารถทำได้ เนื่องจากแบบทดสอบก่อนการอบรมไม่มี ผลต่อคะแนนและการอบรมของท่าน

| เป็นการบอกสถานการณ์ทำแบบทดสอบว่าวันที่สอบ เวลาที่ใช้ในการสอบ คะแนน และผลการสอบ |                     |                 |              |       |         |             | ( <b>1</b> )                            |
|--------------------------------------------------------------------------------|---------------------|-----------------|--------------|-------|---------|-------------|-----------------------------------------|
| หลักสูตร                                                                       | แบบทดสอบ            | วันที           | ใช้เวลา      | คะแนน | สถานะ   | สอบ<br>ใหม่ | ยินดีต้อมรับคุณ : admin                 |
| UTQ- 55202 เทคนิค<br>การสร้างทีมงานที่ดี                                       | แบบทดสอบก่อนการอบรม | 16 ก.ย.<br>2557 | 0h 1m<br>44s | 5.00  | ไม่ผ่าน |             | วันที่ 16 กันยายน 2557<br>เวลา 18:02 น. |
| UTQ- 55202 เทคนิค<br>การสร้างทีมงานที่ดี                                       | แบบทดสอบหลังการอบรม | -               | -            | -     | -       |             | ขณะนี้มีผู้ออนไลน์ : 33                 |
| UTQ-55102 ภาษาไทย<br>ระดับมัธยมศึกษา                                           | แบบทดสอบ Pre-test   | -               | -            | -     | -       |             | C LOGOUT                                |
| UTQ-55102 ภาษาไทย<br>ระดับมัธยมศึกษา                                           | แบบทดสอบ Post -test | -               | -            | -     | -       |             |                                         |
| UTQ-55103<br>สังคมศึกษา ระดับ<br>ประถมศึกษา                                    | แบบทดสอบ Pre-test   | -               | -            | -     | -       |             | 1 แก้ไขข้อมูลส่วนตัว                    |
| UTQ-55103<br>สังคมศึกษา ระดับ<br>ประถมศึกษา                                    | แบบทดสอบ Post -test | -               | -            | -     | -       |             | 2 ห้องเรียน                             |
| UTQ-55106 ภาษา<br>อังกฤษ ระดับ<br>มัธยมศึกษา                                   | แบบทดสอบ Pre-test   | -               | -            | -     | -       |             | 3 ขอสอบใหม่                             |
| UTQ-55106 ภาษา<br>อังกฤษ ระดับ<br>มัธยมศึกษา                                   | แบบทดสอบ Post -test | -               | -            | -     | -       |             | 4 พิมพ์ใบประกาศนิยบัตร                  |
| UTQ-55109<br>คณิตศาสตร์ ระดับ<br>มัธยมศึกษาตอนปลาย                             | แบบทดสอบ Pre-test   | 15 ก.ย.<br>2557 | 0h 0m<br>44s | 5.00  | ไม่ผ่าน |             | 5 รายงานการเรยน<br>ดวามดีบหน้า          |
| UTQ-55109<br>คณิตศาสตร์ ระดับ<br>มัธยมศึกษาตอนปลาย                             | แบบทดสอบ Post -test | 16 ก.ย.<br>2557 | 0h 1m 7s     | 4.00  | ไปผ่าน  | <b>~</b>    |                                         |
| UTQ-55110<br>วิทยาศาสตร์ ระดับ<br>ประถมศึกษาตอนปลาย                            | แบบทดสอบ Pre-test   | -               | -            | -     |         | อนุม        | <b>ัต</b> ิ                             |
| UTQ-55110<br>วิทยาศาสตร์ ระดับ<br>ประถมศึกษาตอนปลาย                            | แบบทดสอบ Post -test | -               | -            | -     | -       |             | บ้าวม                                   |
| UTQ-55111<br>วิทยาศาสตร์ ระดับ                                                 | แบบทดสอบ Pre-test   | -               | -            | -     | -       |             |                                         |

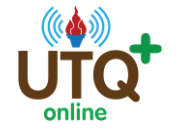

โครงการฝึกอบรมครู ข้าราชการพลเรือนและบุคลากรทางการศึกษาด้วยหลักสูตรฝึกอบรม แบบe- Training สำนักงานคณะกรรมการการศึกษาขั้นพื้นฐาน

## <u>ขั้นตอนที่ 3 หน้าจอจะยืนยันความต้องการของท่าน</u>

## <u>หากท่านต้องการสอบใหม่ ให้กด ตกลง หากไม่ต้องการให้กด ยกเลิก</u>

| เป็นการบอกสถ<br>หน้า                               | ×                                              | บ               |              |           |         |            |
|----------------------------------------------------|------------------------------------------------|-----------------|--------------|-----------|---------|------------|
| หลักสูตร                                           |                                                |                 |              |           | สถานะ   | สอา<br>ใหม |
| UTQ- 55202 ท่าน<br>การสร้างทีมง มัธยม              | ได้ขอสอบวิชา UTQ-551<br>มศึกษาตอนปลาย ใหม่เรีย | หน้า            | ไม่ผ่าน      |           |         |            |
| UTQ- 55202<br>การสร้างทีมงา บทเรื                  | ยน                                             |                 |              |           | -       |            |
| UTQ-55102<br>ระดับมัธยมศึก                         | $\sim$                                         |                 |              | 50        | -       |            |
| UTQ-55102 :<br>ระดับมัธยมศึก                       |                                                | 9119-1          | E            | 10171<br> | -       |            |
| UTQ-55103<br>สังคมศึกษา ระดับ<br>ประถมศึกษา        | แบบทดสอบ Pre-test                              | -               | -            | -         | -       |            |
| UTQ-55103<br>สังคมศึกษา ระดับ<br>ประถมศึกษา        | แบบทดสอบ Post -test                            |                 |              |           |         |            |
| UTQ-55106 ภาษา<br>อังกฤษ ระดับ<br>มัธยมศึกษา       | แบบทดสอบ Pre-test                              | -               | -            | -         | -       |            |
| UTQ-55106 ภาษา<br>อังกฤษ ระดับ<br>มัธยมศึกษา       | แบบทดสอบ Post -test                            | -               | -            | -         | -       |            |
| UTQ-55109<br>คณิตศาสตร์ ระดับ<br>มัธยมศึกษาตอนปลาย | แบบทดสอบ Pre-test                              | 15 ก.ย.<br>2557 | 0h 0m<br>44s | 5.00      | ไม่ผ่าน |            |
| UTQ-55109<br>คณิตศาสตร์ ระดับ<br>มัธยมศึกษาตอนปลาย | แบบทดสอบ Post -test                            | 16 ก.ย.<br>2557 | 0h 1m 7s     | 4.00      | ไม่ผ่าน | ~          |

<u>ขั้นตอนที่ 4 ระบบจะนำท่านกลับมาสู่หน้าจอบทเรียน ให้ท่านเลือกเรียนบทเรียน</u> <u>เดิม โดยเปลี่ยนเป็นการดาวน์โหลดเอกสารหรือฟังเสียงบรรยายแทน และเข้าสอบ</u> <u>ใหม่ได้ โดยคลิกที่ปุ่มแบบทดสอบ Post-Test อีกครั้ง</u>

| าน ประชา     | ข่าว<br>หลัมพันธ์ ท้องเรียน แหล่งควา                  | ມຮູ້ ຄາມ-ທອບ                                                              |               |
|--------------|-------------------------------------------------------|---------------------------------------------------------------------------|---------------|
|              | หลักสูตรแนะนำสำหรับผู้เรียน                           |                                                                           |               |
| รหัสหลักสูตร | ชื่อหลักสูตร                                          | กรุณาคลิกเพื่อลงทะเบียน                                                   |               |
| 55109        | UTQ-55109 คณิตศาสตร์ ระดับมัธยมศึกษาตอนปลาย           | เข้าระบบ                                                                  |               |
| 55102        | UTQ-55102 ภาษาไทย ระดับมัธยมศึกษา                     | เข้าระบบ                                                                  |               |
| 55110        | UTQ-55110 วิทยาศาสตร์ ระดับประถมศึกษาตอนปลาย          | UTQ : สำนักงานคณะกรรมการการศึกษาขั้นพื้นฐาน (สพฐ.) : UTQ-55109 คณิตศ      | าสตร์ ระดับมั |
| 55111        | UTQ-55111 วิทยาศาสตร์ ระดับมัธยมศึกษาดอนตัน           | VD0 เข้าโครงการ<br>▲ VD0 เข้าโครงการ                                      |               |
| 55103        | UTQ-55103 สังคมศึกษา ระดับประถมศึกษา                  | บพเรียน                                                                   |               |
| 55116        | UTQ-55116 พลศึกษา สุขศึกษา ระดับประถมศึกษา            | ▲ ตอบที่ 1 หลักสูตรและสาระการเรียบรู้ ▲ ตอบที่ 2 การรัดกิจกรรมการเรียบรู้ |               |
| 55121        | UTQ-55121 ศิลปะ ดนตรี นาฏศิลป์ ระดับมัธยมศึกษา        | 📥 ดอนที่ 3 การพัฒนาคุณสักษณะของผู้เรียน<br>ความกละธรรมการเรียกรั          |               |
| 55118        | UTQ-55118 การงานอาชีพและเทคโนโลยี ระดับประถม<br>ศึกษา | <ul> <li>คอนที่ 4 สือและแหล่งการเรียนรู้</li> </ul>                       |               |
| 55106        |                                                       | 📥 ดอนที่ 5 แนวทางในการวัดและประเมินผล<br>การเรียบรู้ทางคณิตศาสตร์         |               |
| 55202        | UTQ- 55202 เทคนิคการสร้างทีมงานที่ดี                  | VD0 สรุปเนื้อหา                                                           |               |
|              |                                                       | Provential                                                                |               |
|              | มลัดสตรรณเดิมกตามอล่มสารราดาร                         | นบบทลสอบ Post -test                                                       |               |
|              |                                                       | 🚔 ดาวนโหลดเอกสาร                                                          |               |
|              |                                                       | 📢 พึงเสียงบรรยายบทเรียน                                                   |               |
|              |                                                       | 🔁 ส่งใบงาน                                                                |               |